## Sending Results to an LIS Using BD FACSLink<sup>™</sup> Software with BD FACSuite<sup>™</sup> and BD FACSDuet<sup>™</sup> Software Quick Reference Guide

This quick reference guide (QRG) contains instructions for sending results to a laboratory information system (LIS) using BD FACSLink<sup>M</sup> software embedded within BD FACSuite<sup>M</sup> software with the BD FACSDuet Sample Preparation System. BD FACSLink software provides an interface to an LIS. It is pre-installed and configured for you either on your server or on a small component that is connected by an Ethernet cable to both the BD FACSDuet<sup>M</sup> computer and the computer on which BD FACSuite<sup>M</sup> software is installed.

# **Workflow Overview**

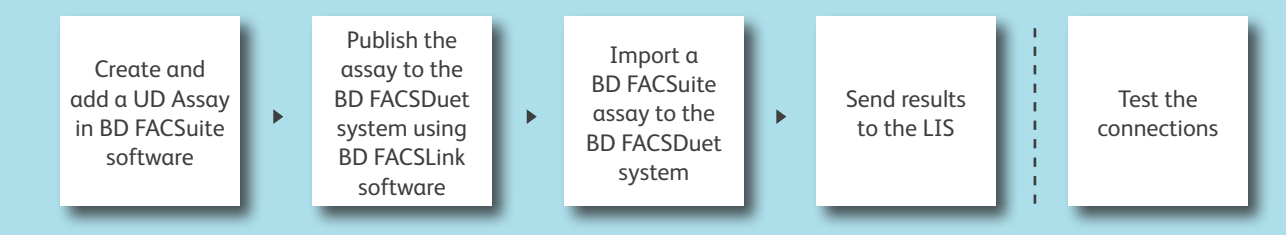

### Create and add a user-defined (UD) assay

To use BD FACSLink in BD FACSuite software, you must create an assay with the following characteristics:

- Contains a Statistics View with the Include in Auto-Export checkbox selected in the Statistics View Properties dialog.

| Statistics | View Properties                 | × |
|------------|---------------------------------|---|
| General    | Colors and Fonts Decimal Places |   |
| Display    | /                               |   |
|            | Populations in Columns          |   |
| Acquis     | ition                           |   |
|            | ✓ Include in Auto-Export        |   |

- The Automatically export results checkbox in the Auto Export Options dialog is selected.

| Auto Export Options |                                                  |        |
|---------------------|--------------------------------------------------|--------|
|                     | <ul> <li>Automatically export results</li> </ul> |        |
| Location            | C:\BD Export\Results\Worklists                   | Browse |
|                     | 🗹 Create dated subfolder (yyyymmd                | d)     |

- Multiple Tube Statistics is selected on your worksheet.

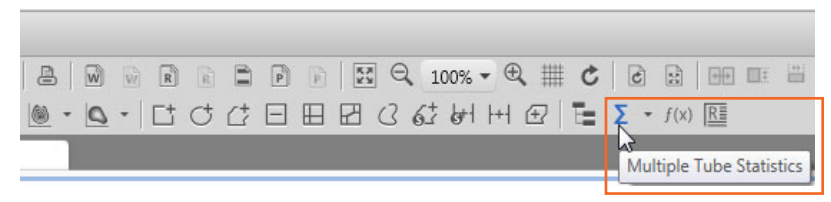

- Contains LIS Assay names and Result names.
- Is a shared assay.

#### Add the UD assay

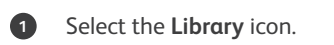

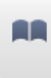

2

#### Expand Assays, select User-Defined, then select your assay.

| Library                                                                   | User-Defined Assays                  |               |
|---------------------------------------------------------------------------|--------------------------------------|---------------|
| Assays                                                                    | Name                                 | Modified Date |
| User-Defined<br>Beads and Reagents<br>Keywords<br>Labels<br>Tube Settings |                                      | 11/1/2016     |
| Select the <b>Send to Ll</b>                                              | <b>S</b> tab and click <b>Edit</b> . |               |

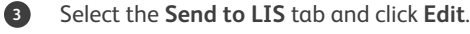

| L&L UD                                                        | Edit |
|---------------------------------------------------------------|------|
| General Export Results Reports Send to LIS Assign Lot ID      |      |
| Enter a <b>BD FACSLink Assay Name</b> and click <b>Send</b> . |      |

#### - Only letters, numbers and underscores are allowed.

| L&L UD                 |         |             |               |
|------------------------|---------|-------------|---------------|
| General Export Results | Reports | Send to LIS | Assign Lot ID |
| BD FACSLink Assay Name | LandL   | Send        |               |

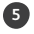

4

Check the corresponding Statistics box(es) that you would like to import to your LIS.

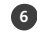

Enter the required names in the BD FACSLink Result Name column.

| $\mathbf{Z}$ | Statistics                                     | BD FACSLink Result Name |                                            |
|--------------|------------------------------------------------|-------------------------|--------------------------------------------|
| ~            | All Events, Events (Tube_001)                  | Q                       |                                            |
| ~            | All Events, % Parent (Tube_001)                | Required - Only let     | ters, numbers and underscores are allowed. |
| ~            | All Events, % Grandparent (Tube_001)           | Ų                       |                                            |
| ~            | All Events, % Total (Tube_001)                 | Q                       |                                            |
| ~            | All Events, Statistics, FSC-A, Mean (Tube_001) | Q                       |                                            |
| ~            | All Events, Statistics, SSC-A, Mean (Tube_001) | ļ                       |                                            |

✓ Statistics BD FACSLink Result Name All Events, Events (Tube\_001) AE All Events, % Parent (Tube\_001) AEPP All Events, % Grandparent (Tube\_001) AEPGP All Events, % Total (Tube\_001) AEPT All Events, Statistics, FSC-A, Mean (Tube\_001)  $\checkmark$ AEFSCM  $\checkmark$ All Events, Statistics, SSC-A, Mean (Tube\_001) AESSCM

A confirmation dialog will be displayed.

### Publish the UD FACSuite assay to FACSDuet software

When you have a UD assay in BD FACSuite, publish the assay to BD FACSDuet software to allow for a preparation method to be added.

In BD FACSuite software you must create an assay with the following characteristics:

- Contains an LIS assay name and result name.
- Is a shared assay.
- 1 Click the Library icon to go to your library.

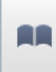

2 Expand Assays, select User-Defined, then select your assay.

| Library<br>Assays<br>OBD |                    | User-Defined Assays |        |               |
|--------------------------|--------------------|---------------------|--------|---------------|
|                          |                    |                     | Name   | Modified Date |
|                          | User-Defined       |                     | L&L UD | 11/1/2016     |
| Þ                        | Beads and Reagents |                     |        |               |
| Þ                        | Keywords           |                     |        |               |
|                          | Labels             |                     |        |               |
| Þ                        | Tube Settings      |                     |        |               |

3

Right-click on an assay name and select FACSDuet Publish.

| Name                       | Modified Date    | Author     |   |
|----------------------------|------------------|------------|---|
| 2222 UD                    | 2/4/2019         | Admin User | Y |
| City Of Hope Demo UD       | 1/31/2019        | Admin User | Y |
| Lymph UD                   | 2/11/2019        | Admin User | Y |
| NK Activated T Cells UD    | 2/11/2019        | Admin User | Y |
| T Cell Activation Panel UD | 0.025.0040       |            |   |
| Z Test UD                  | Rename           | Admin User | Y |
|                            | FACSDuet Publish |            |   |
|                            | FACSDuet Export  |            |   |

Note: A message will appear only if the assay cannot be published.

#### Import the UD FACSuite assay to FACSDuet software

After you have published an UD FACSuite assay to BD FACSDuet software, you must also import the assay.

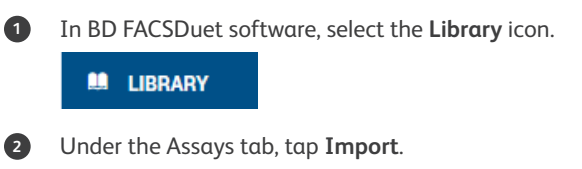

| Library                             |        |        |        |
|-------------------------------------|--------|--------|--------|
| ASSAYS REAGENTS PREPARATION METHODS |        |        |        |
| 📩 Import 🏦 Export 🏢 Delete          |        |        |        |
| ASSAY                               | STATUS | AUTHOR | DATE C |

3

A dialog will appear. Click FACSLink/Import from middleware.

| Choos | e Import Source                    |        |
|-------|------------------------------------|--------|
| -     | File System<br>Import from file    |        |
| -     | FACSLink<br>Import from middleware |        |
|       |                                    | Cancel |

4

A dialog will appear. Select the assay you want to import.

| says                    |                                                                                |                                                                                                    |                                                                                                    |
|-------------------------|--------------------------------------------------------------------------------|----------------------------------------------------------------------------------------------------|----------------------------------------------------------------------------------------------------|
|                         |                                                                                |                                                                                                    |                                                                                                    |
| NAME                    | CREATOR                                                                        | LAST<br>MODIFICATION<br>DATE                                                                                                    | PUBLISHING<br>DATE                                                                                                    |
| NK Activated T Cells UD | BDAdministrator                                                                | 2019-02-11                                                                                                    | 2019-02-11                                                                                                    |
| Lymph UD                | BDAdministrator                                                                | 2019-02-11                                                                                                    | 2019-02-11                                                                                                    |
| FSE5ul UD               | BDAdministrator                                                                | 2019-02-28                                                                                                    | 2019-02-28                                                                                                    |
|                         |                                                                                |                                                                                                    |                                                                                                    |
|                         |                                                                                |                                                                                                    |                                                                                                    |
|                         |                                                                                |                                                                                                    |                                                                                                    |
|                         |                                                                                |                                                                                                    |                                                                                                    |
|                         |                                                                                |                                                                                                    |                                                                                                    |
|                         |                                                                                |                                                                                                    |                                                                                                    |
|                         |                                                                                |                                                                                                    |                                                                                                    |
|                         |                                                                                |                                                                                                    |                                                                                                    |
|                         | MARK<br>Mit Activation of Toole LCD<br>Arrest Not<br>Section D<br>Follower for | Kakehood         Kakehood         Kakehood | Mark         Mark         Mark           M Achingd Tochs UD         BOdwinisterior         2019/211           mph UD         BOdwinisterior         2019/211           Status         BOdwinisterior         2019/211           Status         BOdwinisterior         2019/211 |

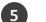

Select the assay you imported, then tap the Edit icon and continue creating the assay.

| G BD                           | Library                             |                                |        |              |                  |               |   |        |
|--------------------------------|-------------------------------------|--------------------------------|--------|--------------|------------------|---------------|---|--------|
| 80 Admin ~                     | ASSATS REAGENTS PREPARATION METHODS |                                |        |              |                  |               |   |        |
| <b>% 6</b>                     | + Import + Empet                    |                                |        |              |                  |               |   |        |
|                                | a mport a opent                     |                                |        |              |                  |               |   |        |
| WORKLISTS                      | ASSAY                               | STATUS                         | AUTHOR | DATE CREATED | LAST MODIFIED BY | DATE MODIFIED |   |        |
| M LERUNY                       | 🗌 💄 City Of Hope Demo UD 🗷          | 🔮 Complete                     |        | 2019/01/31   | 80 Admin         | 2019/01/31    | 1 | ^      |
| B REPORTS                      | 🗌 🚊 Test2                           | 🤣 Complete                     |        | 2016/10/15   |                  | 2019/02/06    | 1 |        |
| O SETTINGS                     | Crbital Mixer Testing5 UD           | Oustomized                     |        | 2019/01/29   | BD Admin         | 2019/02/07    | 1 |        |
|                                | Crbital Mixer Testing UD            | Oustomized                     |        | 2019/01/29   | 80 Admin         | 2019/02/08    | 1 |        |
| • HELP                         | Crbital Mixer Testing 4 UD          | Oustomized                     |        | 2019/01/29   | BD Admin         | 2019/02/08    | 1 | 1      |
|                                | Crbital Maxer Testing 2 UD          | <ul> <li>Oustomized</li> </ul> |        | 2019/01/29   | BD Admin         | 2019/02/08    | 1 |        |
| G Specimens                    | 🗌 🏦 Lymph UD 🔍                      | 🥝 Complete                     |        | 2019/02/10   | BD Admin         | 2019/02/11    | 1 |        |
| Beagents<br>Fluids             | 1 NK Activated T Cells UD           | S Complete                     |        | 2019/02/10   | BD Admin         | 2019/02/11    | / |        |
| # BD FACSuite<br># BD FACSLink | Crbital Mixer Testing 1 UD          | <ul> <li>Oustomized</li> </ul> |        | 2019/01/29   | 80 Admin         | 2019/02/26    | 1 |        |
|                                | 🗌 🚊 Transfer Specimen               | 0 Oustomized                   |        | 2016/10/15   |                  |               | 1 | $\sim$ |

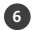

Ensure that each tube has the appropriate preparation method assigned. Select a tube and tap **Options > Choose Method > Apply**. When the assay is complete, tap **Save**.

| Library                             |                                         |             |                            |                              |                             |
|-------------------------------------|-----------------------------------------|-------------|----------------------------|------------------------------|-----------------------------|
| ASSAYS REAGENTS PREPARATION METHODS |                                         |             |                            |                              |                             |
| Back 🖬 Save                         |                                         |             |                            |                              |                             |
| ± NK Activated T Cells UD           | Status<br>Complete<br>Lis Name<br>TCELL | Author<br>- | Date Created<br>2019/02/10 | Last Modified By<br>BD Admin | Date Modified<br>2019/02/11 |

### Send results to the LIS

2

1 After acquisition, analyze the entry and mark the entry **Approved** in either the **Entry Details** panel or the **Worklist Entries** panel. The results are automatically sent to the LIS upon approval of an entry.

| B123: 4 Color TBNK + Truc              |                    |                   |                       |  |
|----------------------------------------|--------------------|-------------------|-----------------------|--|
| CD3/8/45/4 + Truc 🔹 Cu                 | rrent Tube CD3/16+ | 56/45/19 + Truc 🔻 | Approved Not Approved |  |
| 「 (                                    |                    |                   |                       |  |
| Lab Report                             | hysician Report    | Supplemental R    | eport                 |  |
|                                        |                    |                   |                       |  |
| Worklist Entries Approval  Addit Trail |                    |                   |                       |  |
| - Approx                               | red tack           | Status            | Location              |  |
| Sample Approv                          | ask                | Status            |                       |  |

Select Tools > BD FACSLink Test Results History to view information about when the results for all worklists were transferred.

| BD FACSLink Test Results History |        |               |           |                    |                     |                        |
|----------------------------------|--------|---------------|-----------|--------------------|---------------------|------------------------|
|                                  |        |               |           |                    |                     |                        |
|                                  | Status | Worklist Name | Sample ID | Task Name          | Approved Time       | Delivered Time         |
|                                  |        |               | B123      | 3/16+56/45/19 + Tr | 10/21/2016 11:51:2: | 10/21/2016 11:51:23 AM |
|                                  | Sent   | Worklist_001  | C123      | 3/16+56/45/19 + Tr | 10/21/2016 11:51:2: | 10/21/2016 11:51:22 AM |
|                                  | Sent   | Worklist_001  | B123      | 4 Color TBNK + Tru | 10/21/2016 11:51:1! | 10/21/2016 11:51:20 AM |
|                                  | Sent   | Worklist_001  | B123      | 4 Color TBNK + Tru | 10/21/2016 11:46:3( | 10/21/2016 11:46:31 AM |
|                                  | Sent   | Worklist_002  | 123       | 6 Color TBNK + Tru | 09/13/2016 12:29:5: | 09/13/2016 12:29:54 PM |
|                                  |        |               |           |                    |                     |                        |
|                                  |        |               |           |                    |                     |                        |
|                                  |        |               |           |                    |                     |                        |
|                                  |        |               |           |                    |                     |                        |
|                                  |        |               |           |                    |                     |                        |
|                                  |        |               |           |                    |                     |                        |
|                                  |        |               |           |                    |                     |                        |
|                                  |        |               |           |                    | Refresh             | Delete Close           |
|                                  |        |               |           |                    |                     |                        |

### **Test the connections**

#### Test the connection to BD FACSLink software

- 1
- Start BD FACSuite Clinical software.

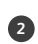

Select Tools > Preferences, then select the Worklist tab.

3 Verify the following information, then click **Test Connection**.

| BD FACSLink Connection   |                        |            |                 |
|--------------------------|------------------------|------------|-----------------|
| Cytometer Serial Number: | Z6591800011            |            |                 |
| Username:                | IM_ADMIN               |            |                 |
| Password:                |                        |            |                 |
| TCP/IP Address:          | http 🔻 :// 172.16.10.1 | Port 10005 | Test Connection |
| Client Certificate:      |                        |            | Browse          |

Note: Only users with Administrator privileges can change connection settings.

#### Click OK.

4

Check the Troubleshooting table at the end of this QRG for resolving connection problems.

| Test Connection |                        |  |
|-----------------|------------------------|--|
| $\checkmark$    | Connection successful. |  |
|                 | ОК                     |  |

| System Status           |                  |             |                   |
|-------------------------|------------------|-------------|-------------------|
| Cytometer               | Universal Loader | Workstation | BD FACSLink       |
| BD FACSLyric (SN:12345) | Installed        | 13B1KC2     |                   |
| 🗹 Connected             |                  |             | 🗹 Connected 🛛 🔫 🔤 |

#### Test the connection to BD FACSDuet software

- 1 Start BD FACSDuet software.
- 2 Select Settings > System.
- 3 Verify the following information, then tap **Test Connection**.

| 🕲 BD                                                                              | Settings                |                             |                                     |
|-----------------------------------------------------------------------------------|-------------------------|-----------------------------|-------------------------------------|
| BD Admin $\sim$                                                                   |                         |                             |                                     |
| 1 5                                                                               | General                 | System                      |                                     |
| PREPARATION                                                                       | System                  | FACSLink Connection         |                                     |
| ≣ worklists                                                                       | Preparation             | Username<br>IM_ADMIN        | FACSLink URL<br>http:// 172.16.10.1 |
| LIBRARY                                                                           | Users                   | Password                    | Port                                |
| REPORTS                                                                           | Reports                 |                             | 10004                               |
| SETTINGS                                                                          | Maintenance Window Snip | Certificate Path            | Secure                              |
|                                                                                   | Disabled Notifications  |                             | Enables https connection            |
| • HELP                                                                            |                         |                             |                                     |
| Not Initialized                                                                   |                         | 9220000102                  |                                     |
| <ul> <li>Specimens</li> <li>Carriers</li> <li>Reagents</li> <li>Eluido</li> </ul> |                         | FACSLyric ID<br>26591800011 |                                     |
| BD FACSuite                                                                       |                         |                             |                                     |
| 16:18                                                                             |                         |                             |                                     |

Note: Only users with Administrator privileges can change connection settings.

Note: Consult the Troubleshooting table for help with resolving connection problems.

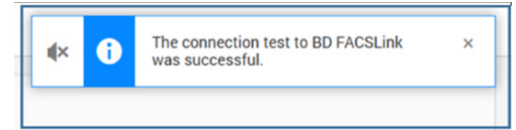

### **Troubleshooting Connection Issues**

As a workaround until you resolve a connection issue with BD FACSLink software, you can export your worklists and import them into BD FACSLink software. See Exporting Worklists in the BD FACSDuet user guide.

Note: Only users with Administrator privileges can change connection settings.

| Observation                                                  | Possible causes                                                                                       | Recommended solutions                                                                                                    |  |
|--------------------------------------------------------------|----------------------------------------------------------------------------------------------------|----------------------------------------------------------------------------------------------------|--|
| Unable to send<br>orders down or<br>results up to the<br>LIS | Connection error                                                                                      | <ul> <li>1. Log into Data Innovations Instrument Manager<sup>™</sup> as an Administrator.</li> <li>2. Select System &gt; Status.</li> <li>3. Check if the Status column shows Off for either FACSDuet, FACSLyric, or both.</li> <li>If the Status is:</li> <li>Off → ● Stat Selected Connections</li> <li>System Configuration Diagnostics Security Specimen Management SSR DC</li> <li>Stat Selected Connections ● Stop Selected Connections ● Purge Off</li> <li>Off ● ● Off ● ● Status   In   InQ   S</li> <li>Purge Off</li> <li>Purge Off</li> <li>Purge Off</li> <li>Stat Selected Connections ● Stop Selected Connections ● Enter Find Text</li> <li>System</li> <li>Purge Off</li> <li>Purge Off</li> <li>Stat Selected Connections   Trace</li> <li>Stop Selected Connections Trace</li> <li>Purge Communications Trace</li> <li>Purge Communications Trace</li> </ul> |  |
| BD FACSLink<br>software is not<br>connected                  | If BD FACSLink software<br>connects through an<br>Ethernet cable, the cable<br>might be disconnected. | <ul> <li>Check the Ethernet cable connection on the back of the BD FACSDuet computer and on the BD FACSLink computer.</li> <li>Check the Ethernet cable connection on the BD FACSLyric computer and on the BD FACSLink computer.</li> </ul>                                                                                                    |  |
|                                                              | The BD FACSLink<br>connection<br>settings are invalid.                                                | <ul> <li>After the BD FACSDuet system is installed, it should not be necessary to change the BD FACSLink connection settings. If you suspect that the connection settings need to be changed, contact BD Technical Support. In preparation, do the following steps:</li> <li>1. With Administrator privileges, tap Settings &gt; System and check the connection settings.</li> <li>2. Ensure that there are no obvious issues that you can easily correct, such as empty fields or wrong instrument IDs.</li> <li>3. Make a note of the settings so that you can provide this information to BD Technical Support.</li> </ul>                                                                                                    |  |

This material is for training purposes.

BD FACSuite Clinical Software and BD FACSDuet Software are CE marked For In Vitro Diagnostic Use.

BD FACSLink software is CE marked For In Vitro Diagnostic Use.

BD FACSuite software is for Research Use Only. Not for use in diagnostic or therapeutic procedures. 23-21384-00

Becton, Dickinson and Company, BD Biosciences, 2350 Qume Drive, San Jose, CA 95131 USA

### bdbiosciences.com

BD, the BD Logo, FACSDuet, FACSLink, FACSLyric, and FACSuite are trademarks of Becton, Dickinson and Company or its affiliates. All other trademarks are the property of their respective owners. © 2019 BD. All rights reserved.

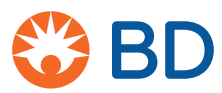